# How Do I Review a Manuscript for the PDA JPST?

Thank you for agreeing to review a manuscript submitted for publication in the *PDA JPST*. Because of your expertise in the area, your comments, suggestions, and recommendations will be used by the Editor to determine whether or not the submitted work should be published and what revisions may be required.

To make the review as helpful as possible for both the Editor and the author(s), please explain any deficiencies you may find in the work and indicate, where possible, what might be done to remedy them. Please be courteous and constructive in your comments regarding methods, study design, statistical analysis of results, validity of conclusions and the arguments set out in the discussion.

Should you wish to recommend another individual as a peer reviewer, please propose the potential candidate to the *PDA JPST* Editor rather than approaching another subject matter expert directly. The editors are solely responsible for soliciting peer reviewers and delegating review of a manuscript to a new peer reviewer.

### **Submitting Your Review**

**Important:** You must have a registered *PDA JPST* account to submit your review on the **Editorial Manager Submission and Review** website. (See **Annex 1** for instructions.)

#### Instructions

The following steps should guide you through successfully submitting a review of a manuscript for the PDA JPST.

### **Accessing an Assigned Manuscript**

Open the link sent to you in the email from journal@pda.org with the subject line: Reviewer Invitation for Commenting on [Name of Submission]

| em.pda:jpst.0.8422a0.38f8e426@editorialmanager.com on behalf of PDA Journal of Pharmaceutical Science and Technology <em@editorialman com="">     Tor • Reviewer Enal     Fri 802/2024 259 PM</em@editorialman>                                                                                                    |
|----------------------------------------------------------------------------------------------------|
| Ref.: Ms. No. pdajpst.2024-003012<br>Commenting on Nothing of Interest-second new submission dated 29 Jul 2024<br>PDA Journal of Pharmaceutical Science and Technology                                                                                                    |
| Dear Reviewer,                                                                                                    |
| You were recommended as a peer reviewer for the manuscript noted below, which has been submitted for publication in the PDA Journal of<br>Pharmaceutical Science and Technology. I sincerely hope that you are willing to accept this opportunity to assist the PDA JPST in reviewing this<br>manuscript.                                                                                                    |
| Title: Commenting on Nothing of Interest-second new submission dated 29 Jul 2024<br>Author(s): Marilyn L Foster, George Peabody                                                                                                    |
| Abstract: I SJUUU words I lotal 10 tables and figures, combined I Maximum SU references I May include supplementary materials I No specific structure                                                                                                    |
| If you accept, you will receive an email containing instructions on how to complete the review.                                                                                                    |
| Please choose from the following selections regarding this review:                                                                                                    |
| If you would like to review this paper, please click this link: ******* *                                                                                                    |
| If you do not wish to review this paper, please click this link: ******* *                                                                                                    |
| If the above links do not work, please go to <u>https://linkprotect.cudasvc.com/ul7a=https%38%2%2f%2fwww.editorialmanager.com%2fpda-</u><br>jps%2f%c=E.10 <u>SIFL4K614D7/boh27Wtot62eX5Uw08999ECWHBw/Fh-bf98JEfd4QUV-</u><br><u>gjKDB5XYVUQKMB7EEFUS3E7032C7_lwp2C5BQ_B02K1KW_2Cg_8ktypa=1</u> and log on with your user name and password. Your user name is *******. If<br>you do not know your password, you may reset it by clicking this linic *******                                                                                                    |
| If you are unable to review this paper, we would greatly appreciate your help in finding another qualified reviewer. Please email the name and email<br>address of someone you know who is knowledgeable in the field to journal@pda.org.                                                                                                    |
| Note: PDA JPST would like to have all reviews returned to us within three (3) weeks.                                                                                                    |
| If you have any questions, need more information, or need help creating an account or logging in, however, feel free to reply to this email.                                                                                                    |
| Thank you for your consideration and support of the PDA Journal of Pharmaceutical Science and Technology.                                                                                                    |
| Yours sincerely,<br>Sally                                                                                                    |
| Sally Solicitor<br>Associate Editor<br>PDA JPST<br>journal@pda.org                                                                                                    |
| <sup>4</sup> If clicking the link above does not open an Editorial Manager window, your email program may have inserted some spaces and/or line markers into the<br>link. Please open a browser window manually and copy and paste the entire link from the email into the url address box. The link starts with the letters<br>"http" and ends with the letters "rev-X" (where X represents a number such as 0,1,2, etc.) Note that the end of the link may be shown on a different line in<br>this email, and may be shown in a different cloid than the beginning of the link. The entire link murbs be copied and pasted into the browser in order for<br>the correct Editorial Manager window to be displayed. After copying the link into the url address box, you must also remove any spaces and line markers<br>(e.g. > or >>) by using the delete or backspace keys on your keyboard. |

If you would like to review this paper, please click this link: <u>Submission and Review</u>. The website login page will open in your browser. Proceed to sign in or create an account.

Note: Upon accepting, you will receive a second email from em.pad-jpst.########@ editorialmanager.com on behalf of PDA JPST to thank you for participating and supplying contact information should you need assistance.

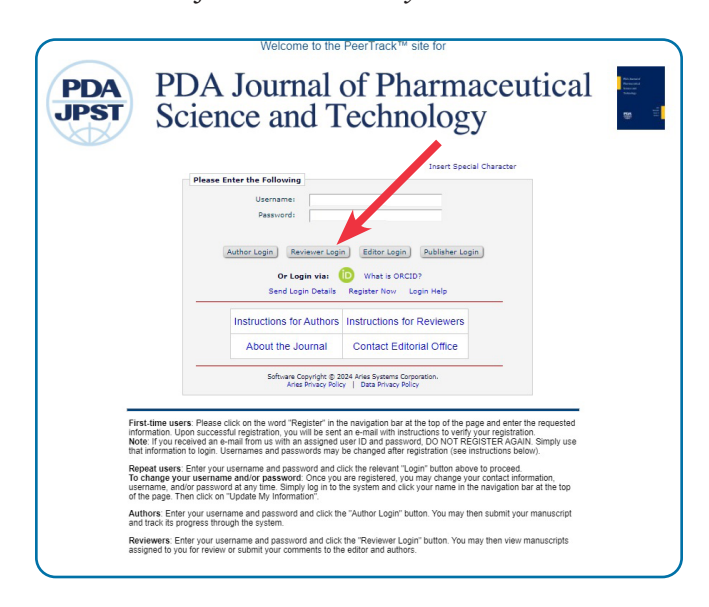

#### **New Reviewer Invitations**

After signing in, you will enter the **Reviewer Main Menu.** In the "Review Assignments" queue, click on "New Reviewer Invitations" (the number of your active reviews will be indicated on the right).

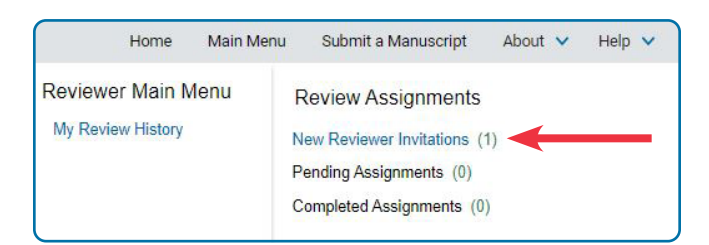

When the "**New Reviewer Invitations**" queue opens, the manuscripts assigned to you will appear in a table that details the manuscript number, title, and author(s). Click the + sign next to "Actions" in the header row. This will open the actions that can be taken for each manuscript in the table.

Note: If you are reviewing more than one, choose a manuscript from the list to open.

# **Starting the Review Process**

In the list of Actions next to your assigned submission, click on "View Submissions."

| Quicklinks                                                                              |                                                               |                | You have been i                                                   |
|-----------------------------------------------------------------------------------------|---------------------------------------------------------------|----------------|-------------------------------------------------------------------|
| P<br>Action                                                                             | age: 1 of 1 ( <u>1 total submissions</u><br>Manuscript Number | Article Type   | Article Title                                                     |
|                                                                                         |                                                               |                |                                                                   |
| View Submission<br>View Abstract<br>Agree to Review<br>Decline to Review<br>Send E-mail | pdajpst.2024-003013                                           | Research Paper | Tech Application/Case<br>Study How to Kill a<br>Nondescript Virus |

The manuscript will open as a PDF. Scan the document to decide if the topic is one you are willing to review. If so, click "Agree to Review."

|                                             |                                                                                      | You have been                                                                                                 |  |  |  |  |  |  |  |  |
|---------------------------------------------|--------------------------------------------------------------------------------------|----------------------------------------------------------------------------------------------------|--|--|--|--|--|--|--|--|
| Page: 1 of 1 ( <u>1 total submissions</u> ) |                                                                                      |                                                                                                    |  |  |  |  |  |  |  |  |
| Manuscript Number                           | Article Type                                                                         | Article Title                                                                                                 |  |  |  |  |  |  |  |  |
| ndainst.2024-003013                         | Research Paper                                                                       | Tech Application/Case                                                                                         |  |  |  |  |  |  |  |  |
|                                             | age: 1 of 1 ( <u>1 total submissions</u><br>Manuscript Number<br>pdajpst.2024-003013 | age: 1 of 1 ( <u>1 total submissions</u> )  Manuscript Number Article Type pdajpst.2024-003013 Research Paper |  |  |  |  |  |  |  |  |

An "Agree to Review" confirmation page appears and links to the Pending Reviewer Assignments queue, where the submission has been moved, and to the Main Menu.

You should also receive an email thanking you for agreeing to review the manuscript.

# **Pending Reviewer Assignments**

Any assignments you have accepted will appear in the "Pending Assignments" queue until your review has been completed.

- Click "View Submission"
- In the "Select a PDF Version" box that opens, click the link to "Original Submission"
- The manuscript opens as a PDF
- Then click "Close"

|                                                                                     |                        |                                                                            |                   |                 |                 |                 | *                 | Due |                   |                  |
|-------------------------------------------------------------------------------------|------------------------|----------------------------------------------------------------------------|-------------------|-----------------|-----------------|-----------------|-------------------|-----|-------------------|------------------|
| Vew Submission<br>Submit Recommendation polajost 2<br>History 003013<br>Send E-mail | 024- Research<br>Paper | Tech<br>Application/Case<br>Study How to<br>Kill a<br>Nondescript<br>Virus | Aug<br>22<br>2024 | Under<br>Review | Aug 22,<br>2024 | Aug 22,<br>2024 | Sep<br>12<br>2024 | 21  | Sharikar<br>Gupta | Walter<br>Morris |
| lage: 1 of 1 (1 total assignments)                                                  | Sele                   | ct a PDF Version                                                           |                   |                 |                 |                 |                   |     | Results per       | page 10          |
|                                                                                     |                        | Qrigina                                                                    | I Submissi        | on              |                 |                 |                   |     |                   |                  |
|                                                                                     |                        | 6                                                                          | Close             |                 |                 |                 |                   |     |                   |                  |

| Manuscript Draft            |                                                                      |  |  |  |  |  |  |
|-----------------------------|----------------------------------------------------------------------|--|--|--|--|--|--|
| Manuscript Number:          | pdajpst.2024-003013                                                  |  |  |  |  |  |  |
| Full Title:                 | Tech Application/Case Study How to Kill a Nondescript Virus          |  |  |  |  |  |  |
| Corresponding Author:       | Walter Morris<br>POA<br>Bethesda, MD UNITED STATES OF AMERICA        |  |  |  |  |  |  |
| Order of Authors:           | Walter Morris                                                        |  |  |  |  |  |  |
| Article Type:               | Research Paper                                                       |  |  |  |  |  |  |
| Manuscript Classifications: | Data science and analytics; Quality assurance information technology |  |  |  |  |  |  |
|                             |                                                                      |  |  |  |  |  |  |

# **Perform Your Review**

- Read the manuscript carefully and prepare your comments and questions:
  - Type your Comments into a Word document to paste later into the Reviewer Comments textbox OR
  - Type your Comments directly into the PDF
- Save and rename your file, adding initials or a note (e.g., Rev1) to the file name to distinguish it from the original file
- Return to the Peertrack<sup>™</sup> Editorial Manager<sup>®</sup> submission and review website
- Click on "Reviewer Login"

**PDA prefers reviews to be blinded. To ensure the anonymity of your comments,** you will need to temporarily remove personal information from the document. See the instructions in **Annex 2** on how to make PDF documents anonymous.

Note: Masking your personal information in your review document is your responsibility; if you don't, the author(s) will learn your identity.

# **Submit Your Recommendation**

| Action 🗖 🖓                                                         | My<br>Reviewer<br>Number | Manuscript<br>Number | Article<br>Type ▲ | Article<br>Title ▲        |
|--------------------------------------------------------------------|--------------------------|----------------------|-------------------|---------------------------|
| View Submission<br>Submit Recommendation<br>History<br>Send E-mail | 1                        | 24-001               | Research<br>Paper | Title of my<br>manuscript |

- Click on "Pending Reviewer Assignments" and open the Actions for the relevant submission
  - Clicking the + next to "Action" will open the Actions table
- From the "Recommendation" dropdown menu, click on your choice: Accept, Minor Revision, Major Revision, Reject, Reject and Resubmit

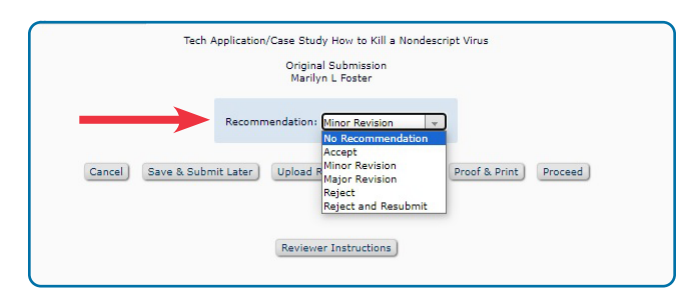

In the "Review Questions" box, reply to: "Are you willing to review the revision of this manuscript?" Yes / No from the dropdown menu

|                                                                             |                    | Cla              | Original Submission<br>re Commentator (Reviewer 1) |               |         |                                                |
|-----------------------------------------------------------------------------|--------------------|------------------|----------------------------------------------------|---------------|---------|------------------------------------------------|
|                                                                             |                    | Recom            | nendation Minor Revision                           |               |         |                                                |
|                                                                             | Cancel Save        | & Submit Later   | Upload Reviewer Attachments                        | Proof & Print | Proceed |                                                |
|                                                                             |                    |                  | Reviewer Instructions                              |               |         |                                                |
| Review Questions<br>re you willing to review the review of this manuscript? |                    |                  |                                                    |               |         | Insert Special Character                       |
| Ves<br>No                                                                   |                    |                  |                                                    |               |         |                                                |
| Reviewer Comments to Author                                                 |                    |                  |                                                    |               |         | Insert Special Character Open in New Window)   |
|                                                                             |                    |                  |                                                    |               |         |                                                |
|                                                                             |                    |                  |                                                    |               |         |                                                |
|                                                                             |                    |                  |                                                    |               |         |                                                |
|                                                                             | -                  |                  |                                                    |               |         |                                                |
| Reviewer Confidential Comments to Editor 🔫                                  | -                  |                  |                                                    |               |         | Insert Special Character Open in New Window )  |
| Reviewer Confidential Comments to Editor                                    | an your work and t | nat of the autho | es?                                                |               |         | Inset Special Character Open in New Window)    |
| Reviewer Confidential Comments to Editor                                    | en your work and b | nat of the autho | sa?                                                |               |         | Insert Special Character ( Open in New Window) |

- In the "Reviewer Comments to Author" text box, either paste in the Comments from your Word document *OR*
- If your Comments were added directly to the PDF, type in "See Comments in PDF"
- In the "Reviewer Confidential Comments to Editor" text box, check Yes or No to answer the question "Is there a financial or other conflict of interest between your work and that of the authors?"
- Type in your response to "Please give a frank account of the strengths and weakness of the article" into the text box (response is viewable only by editors)

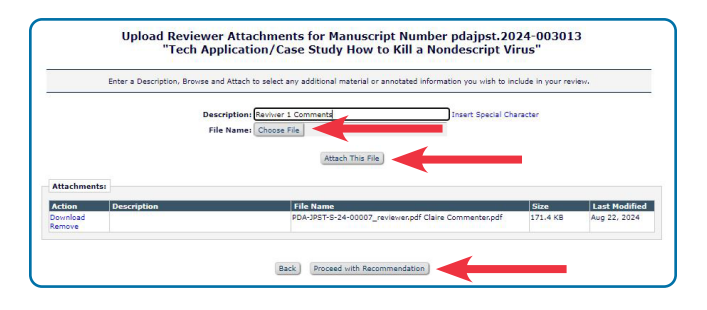

- If your Comments are contained in the PDF, click on "Upload Reviewer Attachments" and, in the box that opens:
  - Enter a description of your file (e.g., Reviewer comments)
  - Click "Choose File" and highlight the relevant filename in your file explorer
  - Then click "Attach This File" for all files you wish to attach to your review
  - File name(s) and date appear in an "Attachments" table

 Click "Proceed with Recommendation" when you're finished

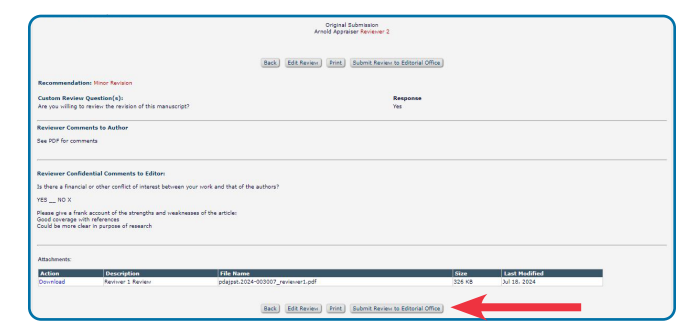

- A summary of "Reviewer Recommendations and Comments" appears
  - Click "Edit Review" if you wish to change any of your responses
- Click "Submit Review to Editorial Office"
  - If required information is missing, a warning appears requesting you verify your responses
  - Return to the "Reviewer Recommendation" page to complete the form

|                                                                                | Original Submission<br>Marilyn L Foster                         |                        |
|--------------------------------------------------------------------------------|-----------------------------------------------------------------|------------------------|
|                                                                                | Invalid Selection<br>Recommendation: No Recommendation +        |                        |
| Cancel                                                                         | Save & Submit Later) Upload Reviewer Attachments Proof & Print) | Proceed                |
|                                                                                |                                                                 |                        |
|                                                                                | Reviewer Instructions                                           |                        |
| Review Questions                                                               | Reviewer Instructions                                           |                        |
| Review Questions<br>for you willing to review the revision of this manuscript? | Revewer Instructions                                            | Insert Special Charact |
| Review Questions                                                               | Reviews transitions                                             | Inset Byscial Charact  |

• Confirmation naming your chosen recommendation appears; click **OK** 

|                                                              |                                                                                    |                              | Original Submission<br>Arnold Appraiser Reviewer 2                                |                     |               |  |
|--------------------------------------------------------------|------------------------------------------------------------------------------------|------------------------------|-----------------------------------------------------------------------------------|---------------------|---------------|--|
|                                                              |                                                                                    |                              | ack Edit Review Frint Submit Review                                               | to Editorial Office |               |  |
| Recommendatio                                                | in: Minor Revision                                                                 |                              |                                                                                   |                     |               |  |
| Custom Review<br>Are you willing to                          | Question(s):<br>review the revision of this manuscript                             | 17                           |                                                                                   | Response<br>Yes     |               |  |
| Reviewer Comm<br>See PDF for comm                            | ents to Author<br>rents                                                            | I                            | A Warning<br>Your Recommendation Term is: Minor Re<br>Review to Editorial Office? | ision Submit        |               |  |
| Reviewer Confid<br>Is there a financia<br>YES NO X           | ential Comments to Editor:<br>I or other conflict of interest between              | your work and that of the au | OK) Cancel                                                                        |                     |               |  |
| Please give a frant<br>Good coverage wit<br>Could be more de | k account of the strengths and weaks<br>th references<br>ar in purpose of research | esses of the articles        |                                                                                   |                     |               |  |
| Attachments:                                                 |                                                                                    |                              |                                                                                   |                     |               |  |
| Action                                                       | Description                                                                        | File Name                    |                                                                                   | Size                | Last Hodified |  |
| Download                                                     | DESTINET I DEVEN                                                                   | posjpsc.2024-005             | 101_Leviewer1.box                                                                 | 320 No              | 3012012024    |  |

• The message "Thank you for reviewing Manuscript Number: [pdajpst.2024-######]" appears

- Click the link "Return to Main Menu"
- Manuscript has been moved to the "Complete Assignments (#)" queue

| Reviewer Main Menu | Review Assignments           |
|--------------------|------------------------------|
| My Review History  | New Reviewer Invitations (0) |
|                    | Pending Assignments (0)      |
|                    | Completed Assignments (1)    |

• You will Receive a "Thank You for the Review" Email

| Thank you for reviewing Manuscript Number pdajpst.2024-003007.         Review Thank You         Thank you for reviewing Manuscript Number pdajpst.2024-003013         Return to Main Menu         Thank you for the review of pdajpst.2024-003013         Image: spatial district Manuscript Number pdajpst.2024-003013         Image: spatial district Manuscript Number pdajpst.2024-003013         Image: spatial district Manuscript Number pdajpst.2024-003013         Image: spatial district Manuscript Number pdajpst.2024-003013         Image: spatial district Number pdajpst.2024-003013         Image: spatial district Number pdajpst.2024-003013         Image: spatial district Number pdajpst.2024-003013         Image: spatial district Number pdajpst.2024-003013         Image: spatial district Number pdajpst.2024-003013         Image: spatial district Number pdajpst.2024-003013         Image: spatial district Number pdajpst.2024-003013         Image: spatial district Number pdajpst.2024-003013         Image: spatial district Number pdajpst.2024-003013         Image: spatial district Number pdajpst.2024-003013         Image: spatial district Number pdajpst.2024-003013         Image: spatial district Number pdajpst.2024-003014         Image: spatial district Number pdajpst.2024-003013         Image: spatial district Number pdajpst.2024-003014         Image: spatial district Number pdajpst.2024-003014                                                                                                    |                                                                                                    |                                                                                                    |                                                                              |  |  |  |  |  |
|----------------------------------------------------------------------------------------------------|----------------------------------------------------------------------------------------------------|----------------------------------------------------------------------------------------------------|------------------------------------------------------------------------------|--|--|--|--|--|
|                                                                                                    | <b>Review Thank You</b>                                                                                                    | Thank you for reviewing Manuscript Number pdajpst.2024-003007.                                                                                                    |                                                                              |  |  |  |  |  |
| Thank you for the review of polajest-2024-003013  Thank you for the review of polajest-2024-003013  Thank you for the review of polajest-2024-003013  Thank you for your explore State State St               |                                                                                                    | Return to Main Menu                                                                                                    |                                                                              |  |  |  |  |  |
| Training Control train reference on polyapiest Control Control                                                                                                    | Thank you for the review of relainst 2024                                                                                                    | 002012                                                                                                    |                                                                              |  |  |  |  |  |
| minute space. The second second                    | Thank you for the review of pdajpst.2024                                                                                                    | -003015                                                                                                    |                                                                              |  |  |  |  |  |
| ISREEMAL SENDER[D VOT CLUCK Into an attachments unless you recognise the sender:  Acti, Ma, Bogdani 2024-00011  Acti, Main, Bogdani 2024-00011  Acti, Main, Bogdani 2024-00011  Acti, Main, Bogdani 2024-0001  Acti, Main, Bogdani 2024-0001  Acti, Acti, Main, Acti, Acti, Ac               | em.pda-jpst.0.8d93ec.5f407bd6@editorialmanag                                                                                                    | er.com on behalf of PDA Journal of Pharmaceutical Science and Technology <em@editorialmanager.com></em@editorialmanager.com>                                                                                 | Q C <sub>1</sub> C <sub>1</sub> C <sub>1</sub> ····<br>Thu 8/22/2024 6:14 PM |  |  |  |  |  |
| Acti Ma Nova and Sector 2020-2020 II     Another Sector 2020 II     Another Sector 2020 II     An                   | EXTERNAL SENDER] DO NOT CLICK links or attachmen                                                                                                    | its unless you recognize the sender.                                                                                                    |                                                                              |  |  |  |  |  |
| Deer Marijn Foster,<br>Thank you for your review of this manuscript.<br>You may access your review comments and the decision eter (when a valiabel by logging on to the Estional Manager site at.<br>Wein Windowscence Constraints and the decision eter (when a valiabel by logging on to the Estional Manager site at.<br>Wein Windowscence Constraints and the decision eter (when a valiabel by logging on to the Estional Manager site at.<br>Wein Statistical Statistical Constraints and the decision eter (when a valiabel by logging on to the Estional Manager site at.<br>Wein Statistical Statistical   | Ref: Ms. No. pdajpst.2024-003013<br>Tech Application/Case Study How to Kill a Nondescript<br>PDA Journal of Pharmaceutical Science and Technolog          | Virus /                                                                                                    |                                                                              |  |  |  |  |  |
| Thank you for your review comments and the decision letter (when available) by togging on to the Estional Manager site at<br>the may access your review comments and the decision letter (when available) by togging on to the Estional Manager site at<br>the may access your review comments and the decision letter (when available) by togging on to the Estional Manager site at<br>the may access your review comments and the decision letter (when available) by togging on to the Estional Manager site at<br>the may access your review comments and the decision letter (when available) by togging on to the Estional Manager site at<br>decision in the maximum decision letter (when available) by togging on to the Estional Manager site at<br>decision in the site of the site of the site of the site of the site of the Estional Manager site at<br>the site of the site of the site | Dear Marilyn Foster,                                                                                                    |                                                                                                    |                                                                              |  |  |  |  |  |
| tou may access your network comments and the decision letter (when available) by logging on to the Editorial Manager site at<br>Intern/Instructure comments and the decision letter (when available) by logging on to the Editorial Manager site at<br>Intern/Instructure comments and the decision letter (when available) by logging on to the Editorial Manager site at<br>Intern/Instructure comments and the decision letter (when available) by logging on to the Editorial Manager site at<br>astername motions:<br>you is not non-your control the site site of the Instructure site of the Instructure     | Thank you for your review of this manuscript.                                                                                                    |                                                                                                    |                                                                              |  |  |  |  |  |
| Hand III Sector And And And And And And And And And And                                                                                                    | fou may access your review comments and the decisio                                                                                                    | n letter (when available) by logging on to the Editorial Manager site at                                                                                                    |                                                                              |  |  |  |  |  |
| Type on on two your conference assessed you may real by under pairs the <u>Educationscenduals-standardscenduals-standard<br/>Standardscenduals-standardscenduals-standardscenduals-</u>     | https://linkorotect.cudeovc.com/uri?a=https%3a%2f%i<br>I320g/Bowesi_IV7PdtKfrfa7c_s3(C-dByI-FnA_&typo=1                                                   | fwww.editoriaimanaper.com%2fode-jost%2f8c=E.; aKrsFfe2HP8FM6RXKR.PjETfcxJDLC4cznOhumh6RQ2xPbraouH                                                                                                    | KéyayanDQoQ.                                                                 |  |  |  |  |  |
| Charlegands,<br>Stanker Guida<br>Zaltowine of Pharmaceulical Science and Technology<br>                                                                                                    | f you do not know your confidential password, you m<br>lost%2fi.aso%3fi%3d313%26/%3dEZZSA4W5&c=E.1.1a<br>6Ow.womd4uIdGtg2dW6wCG70om/g27oaxFofMCE6c        | y reset it by clicking this link: <u>https://inkorotect.cudary.com/unita-https%la%i2f%2f%2f%www.editorialmanager.com%i2</u><br>EV_voBUNTRbQcg6pCrHobNotpQ7H522cZDH5CuQNBn75kZm2ouClo3WuHg8ko7D-<br>H2Rbpca1. | foda.                                                                        |  |  |  |  |  |
| Stanser Guita<br>Gator-Guita<br>                                                                                                    | Kind regards,                                                                                                    |                                                                                                    |                                                                              |  |  |  |  |  |
| Salawin-Chef<br>Da Juana of Pamaescica Science and Technology<br>and anomalic status and status and status assumed as a response and table of the Sala at the Solavino III <sup>III</sup> Press/Disponsed in data was                                                                                                    | Shanker Gupta                                                                                                    |                                                                                                    |                                                                              |  |  |  |  |  |
| in compliance with data protection regulations we may request that we remove up in personal registration details at any time. If ise the following UB1+ https:///informatici.org/in/i                                                                                                    | Editor-in-Chief<br>PDA Journal of Pharmaceutical Science and Technolog                                                                                    |                                                                                                    |                                                                              |  |  |  |  |  |
| a=https:S3%27%2thwn.editoriaimanager.com%2fbda-tot%2fbgin arc%3fb%3dr%cr=E1.N9vABrstyGlaUR0L5N8vinkkvla&ddACd6Gv(OEnkoVMzTM874bdBdHCKUkvuldM-<br>D0CGKKUTMoefREMQ7frsxUSpLdEC0XL6Q_&bypa=1; Rese contact the publication office If you have any questions.                                                                                                    | in compliance with data protection regulations, you m<br>a=httpsfs3a5i275i2fwww.editorialmanaper.com%i2foda<br>d0Cc4XkU1WboPREM07fYs4Ky5pLoBfOXt-JoQ_&typ | y request that we remove your personal registration details at any time. (Use the following URL) <u>https://linkordect.</u><br>.ord52/1opin.asd538163ardsc=                                                  | cudasvc.com/uri?<br>vuldM-                                                   |  |  |  |  |  |

# **Completed Assignments**

- All completed assigned reviews are listed in this queue, and the following Actions can be taken to review them:
  - History (progression of submission through the review process)
  - View Reviewer Comments (to view your and others' comments on a submission)
  - View Attachments (to open documents attached to the submission)
  - Send Email (to communicate with Editors)

| Page: 1 st f (11068) assignments)                                   |                          |                         |                                               |                                          |                 |                                  |                      |                             |                            | Results per           | page 10                     |               |                    |                        |
|---------------------------------------------------------------------|--------------------------|-------------------------|-----------------------------------------------|------------------------------------------|-----------------|----------------------------------|----------------------|-----------------------------|----------------------------|-----------------------|-----------------------------|---------------|--------------------|------------------------|
| Action 🖬 🛛 🕏                                                        | Ny<br>Reviewer<br>Number | Manuscript<br>Number A  | Article<br>Type 🔺                             | Article<br>Title A                       | Status<br>Dole  | Carrent<br>Sintes                | Final<br>Disposition | Date<br>Reviewer<br>Iswited | Date<br>Reviewer<br>Agreed | Date<br>Review<br>Due | Date<br>Review<br>Submitted | Daya<br>Taken | Editoria<br>Name   | Cort.<br>Author        |
| Hotory<br>View Reviewer Comments<br>View Attachments<br>Send E-mail | 2                        | ptieget 2024-<br>003007 | Technical<br>Application<br>(Case<br>Studies) | How to Kill<br>a<br>Nondescript<br>Vitus | Jul 18,<br>2024 | Required<br>Reviews<br>Completed |                      | Jul 18,<br>2024             | Jul 13,<br>2024            | Aug<br>08.<br>2024    | Jul 18,<br>2024             |               | Sally<br>Solicitor | Marilye<br>L<br>Poster |

| r                      | Marilyn                                              | History for Manuscript Number<br>L Foster (UNITED STATES): "H | : pdajpst<br>ow to Kil | .2024-00300<br>l a Nondescri                                                                                                    | 7<br>pt Virus" |                  |                                                    |
|------------------------|------------------------------------------------------|---------------------------------------------------------------|------------------------|----------------------------------------------------------------------------------------------------|----------------|------------------|----------------------------------------------------|
|                        |                                                      | Status History Correspond                                     | ence Hatery            |                                                                                                    |                |                  |                                                    |
|                        |                                                      | Switch to Status Tvp                                          | e Vien                 |                                                                                                    |                |                  |                                                    |
|                        |                                                      | (7mm)                                                         |                        |                                                                                                    |                |                  |                                                    |
|                        |                                                      | (Contraction)                                                 |                        |                                                                                                    |                |                  |                                                    |
| STATUS HESTORY         |                                                      |                                                               |                        |                                                                                                    |                |                  |                                                    |
| Status Date            | Document Status                                      | Status Dava                                                   | <b>Bula</b>            | fumily                                                                                                    | Panisico       | Orechy           |                                                    |
| U 18 2024 11:584M      | Required Reviews Completed                           | 1000                                                          | 60070                  | a.                                                                                                    | 0              | Amold Appraise   |                                                    |
|                        |                                                      |                                                               |                        |                                                                                                    |                | (Proceed by Ha   | Ayn L Famer]                                       |
| U 18 2024 10:554M      | Under Review                                         |                                                               | 95/11                  | IVER                                                                                                    | •              | Marilyn L Fozoe  |                                                    |
| OU 2 2024 5:34PH       | With Ecitor                                          | 15                                                            | 60070                  |                                                                                                    | •              | Haniyn L Foste   |                                                    |
| Jun 25 2024 1:40091    | Nerveoript Submitted                                 | 7                                                             | 80070                  | , and the second second se | •              | Heniyn L Poste   |                                                    |
| Jun 23 2024 1:390H     | Needs Approval                                       |                                                               | AUTH                   | 08                                                                                                    |                | Manilyn L Poste  |                                                    |
| lun 25 2024 1/29814    | Building 707                                         |                                                               | AUTH                   | OK .                                                                                                    |                | Marilyn L Poste  |                                                    |
| 3un 25 2024 1:379H     | Incomplete                                           |                                                               | AUTH                   | OK .                                                                                                    |                | Marilyn L Faithe |                                                    |
| Aun 25 2024 1:26PH     | Needs Approval                                       |                                                               | AUTH                   | uk .                                                                                                    |                | Marilyn & Folge  |                                                    |
| An 25 2024 11 26PH     | eulong Hox                                           | 1000                                                          | AUTH                   | UK .                                                                                                    |                | Marilyn & Force  |                                                    |
| 201 20 2024 11 2244    | shcomplete                                           | 1000                                                          | AUTH                   | UK .                                                                                                    |                | Marriyh & Holde  |                                                    |
| CORRESPONDENCE HISTORY |                                                      |                                                               |                        |                                                                                                    |                |                  |                                                    |
| Correspondence Date    | Letter                                               | Reclaimed                                                     |                        | Status                                                                                                    |                | Benision         | Overator                                           |
| 34 18, 2024            | Reviewer Unincided - Regulared Reviews Completed     | Whistey Al                                                    | e.(8                   | Required Ravies                                                                                                    | a Completed    | 6                | Arnold Appraiser<br>(Proved by Marilyn L Fueter)   |
| 0J 18, 2024            | Reviewer Uninvited - Required Reviews Completed      | Amaid App                                                     | aine:                  | Required Review                                                                                                    | a Completed    | 0                | Arnold Appraiser<br>[Proxied by Marilyn L Raster]  |
| 3ul 18, 2024           | Seural Office Notice All Reviews Complete            | Maniyo L P                                                    | cener                  | Required Review                                                                                                    | a Completed    | 0                | Arnold Appraiser<br>[Proceed by Maniyn L Poeter]   |
| Jul 18, 2024           | Editor Notice All Reviews Complete                   | Sally Solici                                                  | tor                    | Required Review                                                                                                    | a Completed    | 0                | Arnold Appraiser<br>[Recised by Maniyn L Report]   |
| AJ 18, 2024            | Reviewer Thank You                                   | Arnald App                                                    | nine:                  | Under Raview                                                                                                    |                | 0                | Arnold Appraiser<br>[Proxied by Marilyn L Foster]  |
| 0J 18, 2024            | Reviewer Instructions & Due Date - New Submissions 🖉 | Amaid App                                                     | aine:                  | Under Raview                                                                                                    |                | 0                | Arnold Appraiser<br>[Provided by Marriyn L Pester] |
| NI 18, 2004            | Editor Notice Reviewer Agrees to Review              | Saly Solut                                                    | lar.                   | Under Review                                                                                                    |                | 0                | Arnold Appraisar<br>[Previed by Mardyn I, Pester]  |
|                        |                                                      |                                                               |                        |                                                                                                    |                |                  |                                                    |

|                                                                                                   | Cise                   |
|---------------------------------------------------------------------------------------------------|------------------------|
| View Reviewer Comments for Manuscript<br>pdajpst.2024-003007<br>"How to Kill a Nondescript Virus" |                        |
| Click the Reviewer recommendation term to view the Reviewer comments.                             |                        |
|                                                                                                   | Original<br>Submicsion |
| (Reviewer 1)                                                                                      | Minor Revision         |
| Arnold Appraiser (Reviewer 2)                                                                     | Minor Revision         |
| Author Decision Letter                                                                            |                        |
|                                                                                                   | One                    |

| -          | tiples ded Bu | Description      | File Manage                       | et en      |
|------------|---------------|------------------|-----------------------------------|------------|
| riginal Su | hmission      | Description      | File Name                         | Pille Size |
| ownload    | Reviewer 2    | Reviver 1 Review | pdajpst.2024-003007_reviewer1.pdf | 326 KB     |
|            |               |                  | Main Menu                         |            |

The journal has pre-configured one or more letters which you may use as a starting point. Select a letter, then click 'Customize Letter' to open the letter, insert your comments, and send the letter.

Please Choose a Letter

Please Choose a Letter

Reviewer Requests Deadline Extension on Review
Reviewer Unable to Complete Review
Reviewer Unable to Complete Review
Reviewer - Blank Email to Editor

|                                                                                                    |                                                                                                    |                                                  |                              | Close                                                                               |                           |                                                 |         |                                                                                 |
|----------------------------------------------------------------------------------------------------|----------------------------------------------------------------------------------------------------|--------------------------------------------------|------------------------------|-------------------------------------------------------------------------------------|---------------------------|-------------------------------------------------|---------|---------------------------------------------------------------------------------|
| urrent Revie                                                                                                    | w Statistics                                                                                                    |                                                  |                              |                                                                                     |                           |                                                 |         |                                                                                 |
| Date Last Agr                                                                                                    | reed                                                                                                    | Reviews i                                        | in Prog                      | ress                                                                                | Outsta                    | nding Invitatio                                 | ns      |                                                                                 |
| A                                                                                                    | ug 22, 2024                                                                                                    |                                                  |                              | 0                                                                                   |                           |                                                 | 0       |                                                                                 |
|                                                                                                    |                                                                                                    |                                                  |                              |                                                                                     |                           |                                                 |         |                                                                                 |
| istorical Rev                                                                                                    | viewer Invitation St                                                                                                    | atistics                                         |                              |                                                                                     |                           |                                                 |         |                                                                                 |
| otal                                                                                                    | Agreed to                                                                                                    | Declined to                                      |                              | Un-invited Before Ag                                                                | reeing to                 | Review Cano                                     | elled B | efore Agreeing to                                                               |
| nvitations                                                                                                    | Review                                                                                                    | Review                                           |                              | Review                                                                              | la si dhe                 | Review                                          |         |                                                                                 |
|                                                                                                    | 1                                                                                                    | 0                                                |                              | 0                                                                                   |                           | 0                                               |         |                                                                                 |
|                                                                                                    |                                                                                                    |                                                  |                              |                                                                                     |                           |                                                 |         |                                                                                 |
| Colored Barry                                                                                                    | inuna Darformanco                                                                                                    | Summary                                          |                              |                                                                                     |                           |                                                 |         |                                                                                 |
| listorical Rev                                                                                                    | newer Performance                                                                                                    |                                                  |                              |                                                                                     |                           |                                                 |         |                                                                                 |
| otal Complet                                                                                                    | ted Submitted o                                                                                                    | on Submitted                                     | i Un<br>Ag                   | -assigned After<br>reeing to Review                                                 | Review C<br>Agreeing      | ancelled After<br>to Review                     |         | Date Last Review<br>Completed                                                   |
| otal Complet<br>Reviews                                                                                                    | ted Submitted of<br>Time                                                                                                    | on Submitted<br>Late                             | l Un<br>Ag                   | -assigned After<br>reeing to Review                                                 | Review C<br>Agreeing<br>0 | ancelled After<br>to Review                     |         | Date Last Review<br>Completed<br>Aug 22, 2024                                   |
| istorical Rev<br>eviews<br>listorical Rev                                                                                                    | ted Submitted of<br>Time<br>1<br>viewer Averages                                                                                                    | on Submitted<br>Late<br>0                        | l Un<br>Ag<br>0              | -assigned After<br>receing to Review<br>to Complete Review                          | Review C<br>Agreeing<br>0 | ancelled After<br>to Review<br>Days Late        |         | Date Last Review<br>Completed<br>Aug 22, 2024<br>of Reminders                   |
| istorical Rev<br>eviews<br>listorical Rev                                                                                                    | ted Submitted of<br>Time<br>1<br>viewer Averages                                                                                                    | on Submitted<br>Late<br>0                        | Days                         | -assigned After<br>reeing to Review<br>to Complete Review                           | Review C<br>Agreeing<br>0 | Days Late                                       | # ·     | Date Last Review<br>Completed<br>Aug 22, 2024<br>of Reminders                   |
| otal Complet<br>leviews<br>listorical Rev                                                                                                    | Submitted of<br>Time<br>1<br>Newer Averages                                                                                                    | on Submitted<br>Late<br>0                        | l Un<br>Ag<br>0<br>Days<br>0 | -assigned After<br>reeing to Review<br>to Complete Review                           | Review C<br>Agreeing<br>0 | Days Late                                       | 0       | Date Last Review<br>Completed<br>Aug 22, 2024<br>of Reminders                   |
| otal Complet<br>eviews<br>listorical Rev<br>eaviewer Rec                                                                                                    | ted Submitted of<br>Time<br>1<br>viewer Averages<br>and to Invitation                                                                                                    | on Submitted<br>Late<br>0                        | i Un<br>Ag<br>Days<br>0      | -assigned After<br>reeing to Review<br>to Complete Review                           | Review C<br>Agreeing<br>0 | ancelled After<br>to Review<br>Days Late<br>-21 | 0       | Date Last Review<br>Completed<br>Aug 22, 2024<br>of Reminders                   |
| istorical Rev<br>otal Complet<br>leviews<br>listorical Rev<br>tays to Respo<br>teviewer Rec<br>ccept:                                                                                                    | ted Submitted of<br>Time<br>1<br>riewer Averages<br>ond to Invitation                                                                                                    | on Submitted<br>Late<br>0                        | i Un<br>Ag<br>0<br>Days<br>0 | -assigned After<br>receing to Review<br>to Complete Review                          | Review C<br>Agreeing<br>D | ancelled After<br>to Review<br>Days Late<br>-21 | 0       | Date Last Review<br>Completed<br>Aug 22, 2024                                   |
| otal Complet<br>leviews<br>listorical Rev<br>tays to Respo<br>leviewer Rec<br>ccept:<br>lajor Revisioi                                                                                                    | viewer Averages                                                                                                    | on Submitted<br>Late<br>0                        | i Un<br>Ag<br>Days<br>0      | -assigned After<br>reeing to Review                                                 | Review C<br>Agreeing<br>D | Days Late                                       | 0       | Date Last Review<br>Completed<br>Aug 22, 2024                                   |
| Istorical Rev<br>fotal Complet<br>Reviews<br>Historical Rev<br>Pays to Respt<br>teviewer Rec<br>ccept:<br>Iajor Revisio<br>linor Revisio                                                                                                    | viewer Averages<br>interviewer Averages<br>ond to Invitation<br>commendation Sum<br>n:<br>n:                                                                                                    | on Submitted<br>Late<br>0<br>mary                | i Un<br>Ag<br>Days<br>0      | -assigned After<br>receing to Review<br>to Complete Review<br>0<br>0                | Review C<br>Agreeing<br>D | Days Late                                       | 0       | Date Last Review<br>Completed<br>Aug 22, 2024<br>of Reminders                   |
| istorical kev<br>fotal Complet<br>Reviews<br>listorical Rev<br>hays to Respi<br>hays to Respi<br>teviewer Rec<br>ccepti<br>lajor Revisioi<br>linor Revisioi<br>ejecti                                                                                                    | ed Submitted of<br>Time<br>1<br>1<br>riewer Averages<br>ond to Invitation<br>ommendation Sum<br>n:                                                                                                    | on Submitted<br>Late<br>0<br>mary                | Days                         | -assigned After<br>receing to Review<br>to Complete Review<br>0<br>0<br>1<br>0      | Review C<br>Agreeing<br>0 | Days Late                                       | 0       | Date Last Review<br>Completed<br>Aug 22, 2024                                   |
| Instorical Rev<br>Fotal Complet<br>Reviews<br>Historical Rev<br>Days to Respu-<br>laviewer Rec<br>ccepti<br>lajor Revision<br>ligor Revision<br>ligor Rev                            | Submitted     Submitted of     Time     1      idewer Averages     ond to Invitation     ommendation Sum n:     n:     submit:                                                                                                    | on Submitted<br>Late<br>0                        | Days                         | -assigned After<br>receing to Review<br>to Complete Review<br>0<br>1<br>0<br>0      | Review C<br>Agreeing<br>0 | ancelled After<br>to Review Days Late -21       | 0       | Date Last Review<br>Completed<br>Aug 22, 2024                                   |
| Instorical Kev<br>fotal Complete<br>Reviews<br>Alistorical Rev<br>Days to Respe<br>Complete<br>Lajor Revision<br>tinor Revision<br>tinor Revision<br>tinor Revision<br>topect:<br>Completed Re                                                                                                    | submitted     Submitted of     Time     1      idewer Averages      ond to Invitation      ommendation Sum      n:     submit:     vviews                                                                                                    | n Subnitted<br>Late<br>0                         | Days                         | -assigned After<br>receing to Review<br>to Complete Review<br>0<br>0<br>1<br>0<br>0 | Review C<br>Agreeing<br>0 | ancelled After<br>to Review<br>Days Late<br>-21 | 0       | Date Look Review<br>Completed<br>Aug 22, 2024                                   |
| Instancial Kev<br>Fotal Complet<br>Reviews<br>Historical Rev<br>Days to Respt<br>Days to Respt<br>Days t | Anternational of the second second se | n Submitted<br>Late<br>0<br>mary<br>vited Date A | Un Un Ag                     | -assigned After<br>receing to Review                                                | Review C<br>Agreeing<br>0 | ancelled After<br>to Review<br>Days Late<br>-21 | #<br>0  | Date Last Review<br>Completed<br>Aug 22, 2024<br>of Reminders<br>Recommendation |

#### Annex 1: How to Register a PDA JPST Account

If you do not have a account, create one by clicking the blue "Register Now" link under the gray Login buttons and enter the requested information. Upon successful registration, you will be sent an e-mail with instructions to verify your registration.

Note: If you received an e-mail from Editorial Manager with an assigned user ID and password, DO NOT REGISTER AGAIN. Simply use that information to log in. Once you are registered, you may change your contact information, username, and/or password at any time. Simply log in to the system and click your name in the navigation bar at the top of the page. Then click "Update My Information."

| PDA PI<br>JPST Sc                                                                                                    | Welcome to the PeerTrack <sup>™</sup> site for<br>DA Journal of Pharmaceutical<br>cience and Technology                                                                                                    | Al Januar<br>Marana<br>Marana |
|----------------------------------------------------------------------------------------------------|----------------------------------------------------------------------------------------------------|----------------------------------------------------------------------------------------------------|
|                                                                                                    | Diagon Enter the Following                                                                                                    |                                                                                                    |
|                                                                                                    | Viease Enter the Following Username: Password:                                                                                                    |                                                                                                    |
|                                                                                                    | Author Login Reviewer Login Editor Login Publisher Login<br>Or Login via: 10 What is ORCID?                                                                                                    |                                                                                                    |
|                                                                                                    | Send Login Details Register Now Login Help                                                                                                    |                                                                                                    |
|                                                                                                    | Instructions for Authors Instructions for Reviewers                                                                                                    |                                                                                                    |
|                                                                                                    | About the Journal Contact Editorial Office                                                                                                    |                                                                                                    |
|                                                                                                    | Software Copyright © 2024 Arias Systems Corporation.<br>Arias Privacy Policy   Data Privacy Policy                                                                                                    |                                                                                                    |
| First-time use<br>information. U)<br>Note: If you re<br>that informatio<br>Repeat users<br>To change yo<br>username, and<br>of the page. TI<br>Authors: Ente<br>and track its p<br>Reviewers: Er<br>assigned to yo | rs. Please click on the word "Register" in the navigation bar at the top of the page and enter the requested<br>on successful registration, you will be sent an e-mail with instructions to verify your registration.<br>Served an e-mail from us with an assigned user ID and password, DO NOT REGISTER AGAIN. Simply use<br>to login. Usernames and passwords may be changed after registration (see instructions below).<br>Enter your username and password and click the relevant Login" button above to proceed,<br>for password at any time. Simply log in to the system and click your name in the navigation bar at the top<br>enclick on "Update My Information".<br>Your username and password and click the "Author Login" button. You may then submit your manuscript<br>ogress through the system. |                                                                                                    |

#### Annex 2: For Anonymous Review — How to Remove Personal Information from PDFs

Open the document with Adobe Acrobat. This is a **two-step process**.

- 1. Change the document preferences.
  - Click on Edit.
  - Choose "Preferences."

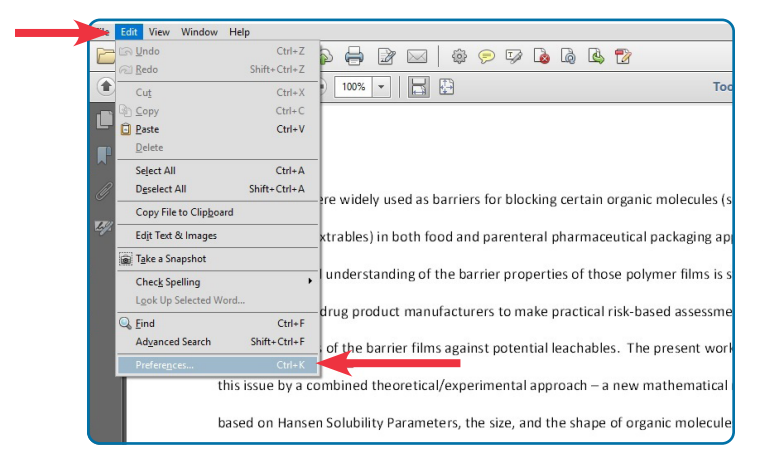

- In "Commenting," under "Making Comments," remove the check by "Always use Log-in Name for Author name."
- Click "OK."

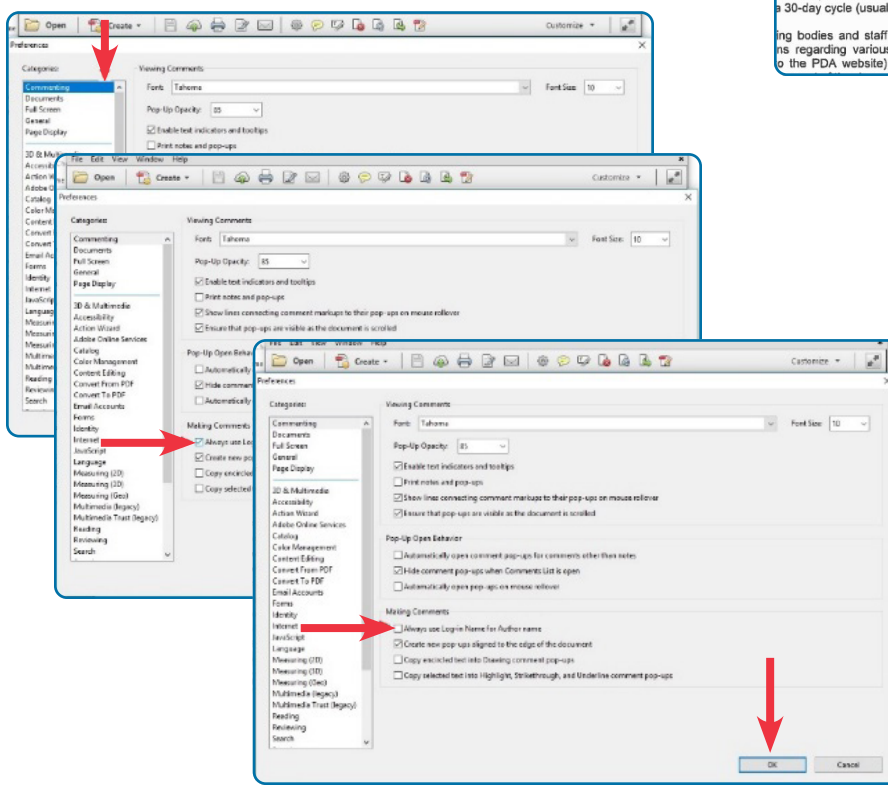

- 2. Change the default for the Commenting Tool
  - *If you have not entered comments yet,* go into the body of the document and ...
    - Add a comment anything, anywhere.
    - Click the down arrow next to your name.

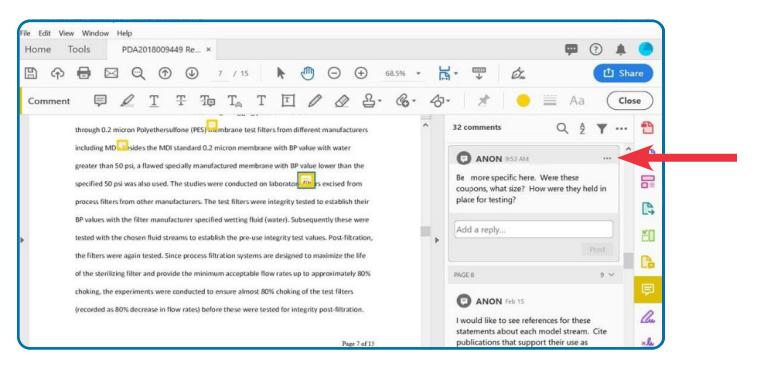

# - Choose "Properties."

| al of Pharmaceutical Science and Technology (the Journal).                                                                                                    | 😡 Send for Shared Review                                           |
|----------------------------------------------------------------------------------------------------|--------------------------------------------------------------------|
| PDA communication to the membership/industr aliable<br>pers, which can be commentaries, points to consider, or white<br>ion of the Association. They are prepared by cardinged PDA                                                                  | Send for Email Review                                              |
| here the PDA Advisory Boards and Board of Directors;<br>he PDA Technical Document Review and Approval Process,<br>meet PDA's established standards for quality of content,                                                                          | Comments List (2)                                                  |
|                                                                                                    | 🔍 Find 👌 🖉 - 😢 -                                                   |
| e of the most relevant and highly cited vehicles for peer-<br>nical papers in the pharmaceutical and biopharmaceutical<br>s submitted by subject-matter experts and researchers, both<br>Damembership that are relevant to areas of interest to the | ▶ MLF ▼<br>Page 2 8/9/2019 2:55:30 PM<br>Use "or" instead of slash |
|                                                                                                    |                                                                    |
| x bimonthly editions a year on the last day of the odd month                                                                                                    | 15th of the Delete mation.                                         |
| lished in each edition.                                                                                                    | Set Status 🕨                                                       |
| nedited, unformatted uscripts in an "Accepted Articles"                                                                                                    | Add Checkmark                                                      |
| a 30-day cycle (usual widdle of each month).                                                                                                    | Expand All                                                         |
| ing bodies and staff relied on the Journal to publish official                                                                                                    | Collapse All                                                       |
| o the PDA website) and Technical Reports (now published                                                                                                    | Properties                                                         |

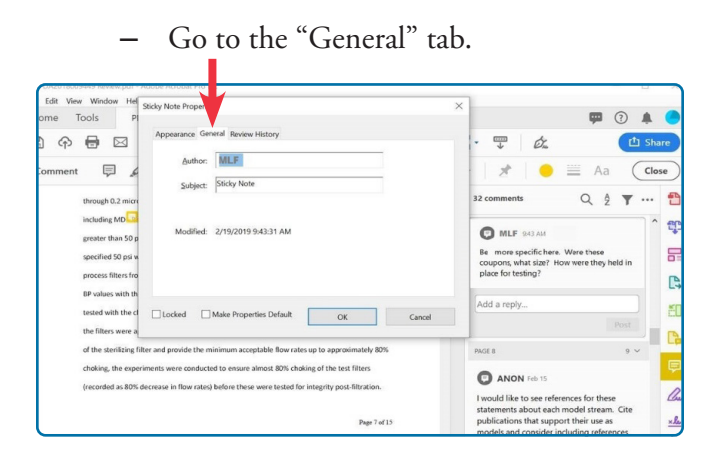

 Change the "Author" to ANON or Reviewer #

| *DA2018009449 Keview.pdf -                                                     | Adobe Acrobat Pro DC.                                                                                                    | - U                                                                                                    |
|--------------------------------------------------------------------------------|----------------------------------------------------------------------------------------------------|----------------------------------------------------------------------------------------------------|
| Edit View Window Hell                                                          | Sticky Note Properties                                                                                                    | × 🗖 🔿 🔺                                                                                                    |
|                                                                                | Appearance General Review History                                                                                                    |                                                                                                    |
| Comment 🗐 🖌                                                                    | ANON                                                                                                    | Aa Clos                                                                                                    |
| through 0.2 micro                                                              | Subject: Sticky Note                                                                                                    | 32 comments Q Å 🍸 …                                                                                                    |
| including MD<br>greater than 50 p<br>specified 50 psi w<br>process filters fro | ModRet 2/19/2019 94331 AM                                                                                                    | MLF 943 AM<br>Be more specifichers. Were these<br>coupons, what size? How were they held in<br>place for testing?                                                                                                    |
| BP values with th<br>tested with the cl<br>the filters were a                  | Locked Make Properties Default OK Cancel                                                                                                    | Add a repty Post                                                                                                    |
| of the sterifizing fi<br>choking, the expe<br>(recorded as 80%                 | iter and provide the minimum acceptable flow rates up to approximately 80%<br>riments were conducted to ensure almost 80% choking of the test Filers<br>decrease in flow rates) before these were tested for integrity post-filtration. | PAGE 8 9 V<br>PAGE 8 9 V<br>PAGE |
|                                                                                | Page 7 of 15                                                                                                    | statements about each model stream. Cite<br>publications that support their use as<br>models and consider including references                                                                                                    |

- Check "Make Properties Default."
- Click "OK."

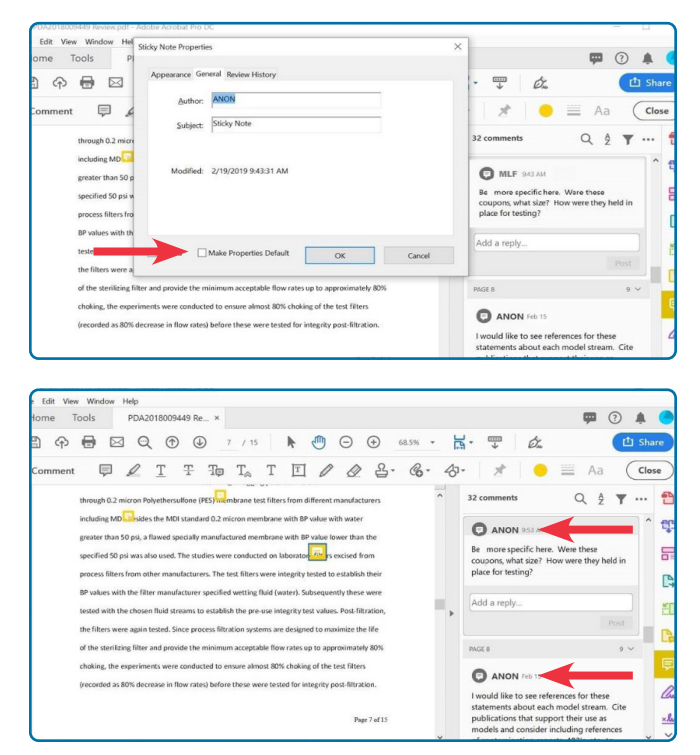

If that does not appear to have changed your Comments identification right away, save, close and reopen your document. Check if the name on the comments has changed. If not, save it with a different name and check again.

# *If you have already added comments or if the "Make the default" doesn't seem to work:*

• Select all your comments in the Comments List by (1) clicking on the top comment (turns yellow), then, (2) holding down the Shift key and (3) clicking the last comment in the list (all comments turn yellow).

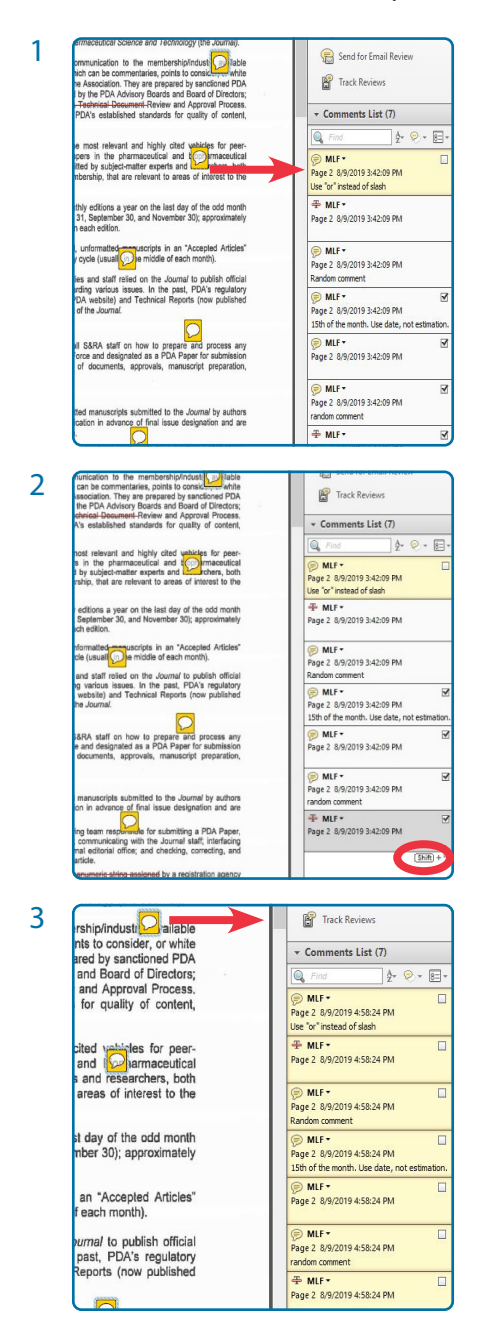

• Right-click anywhere on the yellow Comments and select "Properties."

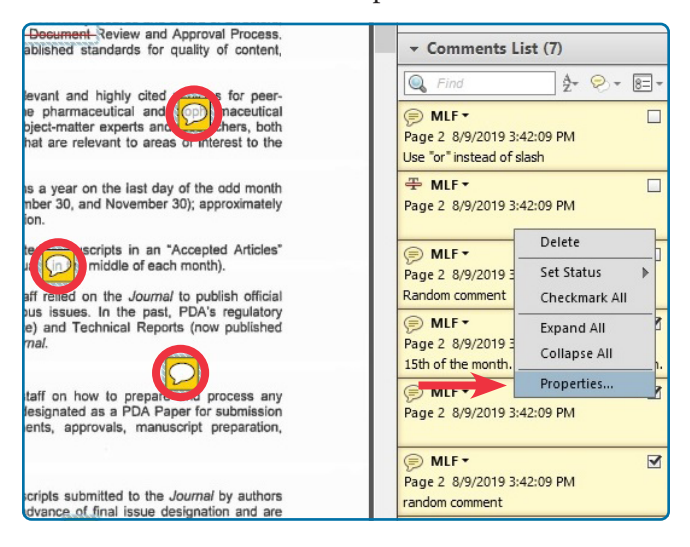

• On the General tab, change the Author Name to ANON or Reviewer #.

|                                                                      |                                                | ~                     | * Keview                                                |
|----------------------------------------------------------------------|------------------------------------------------|-----------------------|---------------------------------------------------------|
| Appearance General                                                   |                                                |                       | Send for Shared Review                                  |
| Subject:                                                             |                                                |                       | ✓ Comments List (7)                                     |
|                                                                      |                                                |                       | 🔍 Find 👌 🖓 -                                            |
| Modified: 8/9/2019 3:42:09 PI                                        | M                                              |                       | Page 2 8/9/2019 3:42:09 PM<br>Use "or" instead of slash |
|                                                                      |                                                |                       | 중 MLF ▼<br>Page 2 8/9/2019 3:42:09 PM                   |
|                                                                      | ОК                                             | Cancel                | Page 2 8/9/2019 3:42:09 PM<br>Random comment            |
| comments (since moved to the P<br>separately) were published as part | DA website) and Technical R<br>of the Journal. | eports (now published | DIF - Page 2 8/9/2019 3:42:09 PM                        |

• Click OK. The name should change on all selected comments, both annotations and sticky notes.

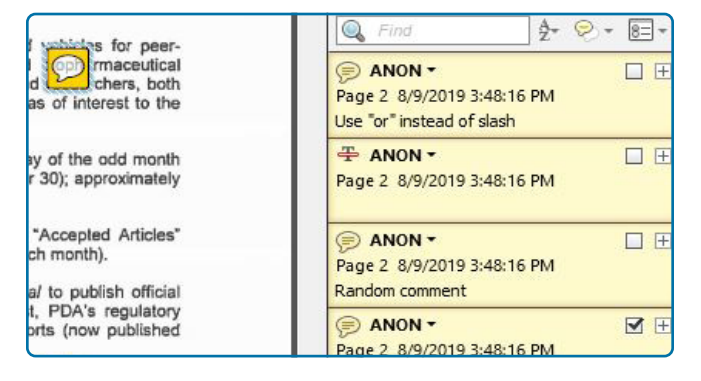

### SAVE your document.

If that does not appear to have changed your Comments identification right away, save, close and reopen your document. Check if the name on the comments has changed. If not, save it with a different name and check again.